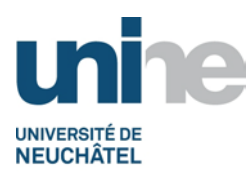

## Consultation des notes et impression des relevés de notes

L'accès à la consultation se fait à l'aide d'un logiciel de navigation (Internet Explorer, FireFox ou autres) à l'adresse

## http://www.unine.ch/appli/is-academia

Vous devez vous identifier avec votre nom d'utilisateur et mot de passe de votre compte informatique personnel. L'écran suivant apparait ensuite :

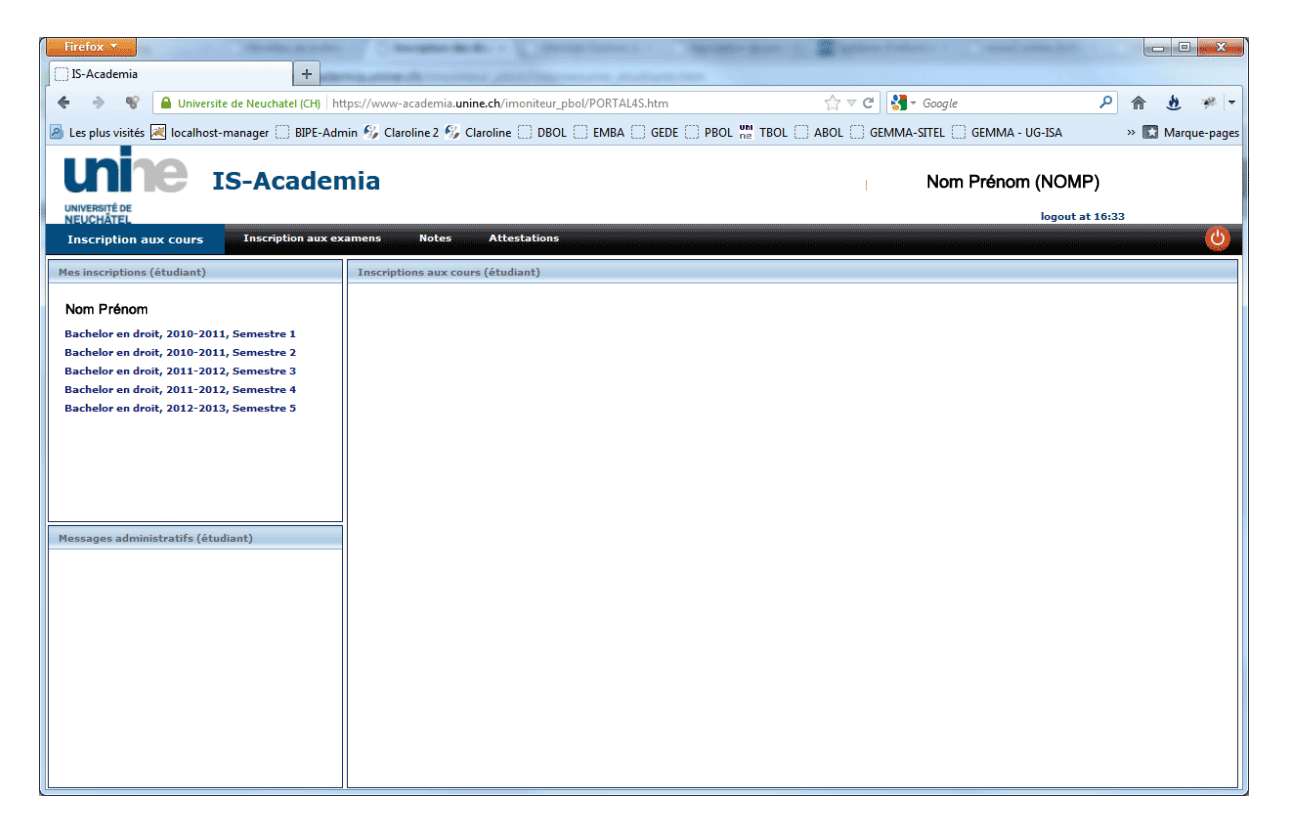

Cliquer sur l'onglet « Notes ». Un nouvel écran apparait ensuite :

| Firefox *                                                                                                 | A Automa in Addamont in A Automatica                                                                                                    | () Street and a Contraction of Constitution    |                  |  |
|----------------------------------------------------------------------------------------------------|----------------------------------------------------------------------------------------------------|------------------------------------------------|------------------|--|
| IS-Academia +                                                                                             | A reading and the second second s | Toleradori and                                 |                  |  |
| 🔶 🔶 📽 🔒 Universite de Neuchatel (CH) ht                                                                   | tps://www-academia. <b>unine.ch</b> /imoniteur_pbol/PORTAL4S.htm#                                                                                                    | 🏠 マ 🖱 🚼 - Google                               | ዖ 🏦 🐮 🥐 🔻        |  |
| 🖉 Les plus visités 🛃 localhost-manager 🗋 BIPE-Admin 🍫 Claroline 2 🍫 Claroline 🗍 DBOL 📄 EMBA 🗍 GEDE 📄 PBOL |                                                                                                    | PBOL ne TBOL C ABOL GEMMA-SITEL GEMMA - UG-ISA | » 💽 Marque-pages |  |
| IS-Academia                                                                                               |                                                                                                    | Nom Prénom (NOMP)                              |                  |  |
| UNIVERSITÉ DE<br>NEUCHÂTEL                                                                                |                                                                                                    | logout at 1                                    | logout at 17:20  |  |
| Inscription aux cours Inscription aux exame                                                               | ns Notes Attestations                                                                                                    |                                                | ۵                |  |
| Report "Notes" - toc (étudiant)                                                                           | Report "Notes" - résultat (étudiant)                                                                                                    |                                                |                  |  |
| Consultation des notes                                                                                    |                                                                                                    |                                                |                  |  |
| Format: OK                                                                                                |                                                                                                    |                                                |                  |  |
| ◎ pdf                                                                                                    |                                                                                                    |                                                |                  |  |
| Cliquez ci-dessous pour voir le relevé de notes                                                           |                                                                                                    |                                                |                  |  |
| Avec les abandons                                                                                         |                                                                                                    |                                                |                  |  |
| La consultation plant pas ouverte pendant los                                                             |                                                                                                    |                                                |                  |  |
| sessions d'examens                                                                                        |                                                                                                    |                                                |                  |  |
| Bloc général bachelor en droit                                                                            |                                                                                                    |                                                |                  |  |
|                                                                                                    |                                                                                                    |                                                |                  |  |
|                                                                                                    |                                                                                                    |                                                |                  |  |
|                                                                                                    |                                                                                                    |                                                |                  |  |
|                                                                                                    |                                                                                                    |                                                |                  |  |
|                                                                                                    |                                                                                                    |                                                |                  |  |
|                                                                                                    |                                                                                                    |                                                |                  |  |
|                                                                                                    |                                                                                                    |                                                |                  |  |
|                                                                                                    |                                                                                                    |                                                |                  |  |
|                                                                                                    |                                                                                                    |                                                |                  |  |
|                                                                                                    |                                                                                                    |                                                |                  |  |

Cliquez à gauche sur le lien correspondant à votre filière d'études, vous obtiendrez vos résultats sur un PDF similaire à celui-ci :

| Firefox <b>*</b>                                                    | strong hade had in Dr. son                                                         | 2 H-X-                                  |                  |
|---------------------------------------------------------------------|------------------------------------------------------------------------------------|-----------------------------------------|------------------|
| IS-Academia +                                                       | A. Berninger                                                                       |                                         |                  |
| 🔶 🔶 😵 🔒 Universite de Neuchatel (CH) htt                            | :ps://www-academia. <b>unine.ch</b> /imoniteur_pbol/PORTAL4S.htm#                  | 🏠 マ C Soogle                            | P 🏠 🥐 🗝          |
| Les plus visités Regional localhost-manager BIPE-Adm                | in 🌮 Claroline 2 🜮 Claroline 🗌 DBOL 📄 EMBA 🗍 GEDE 💭 PBOL                           | DE TBOL ABOL GEMMA-SITEL GEMMA - UG-ISA | » 🔀 Marque-pages |
|                                                                     |                                                                                    |                                         |                  |
| IS-Acaden                                                           | nia                                                                                | Nom Prénom (NOM                         | P)               |
| UNIVERSITÉ DE<br>NEUCHÂTEL                                          |                                                                                    | logout a                                | at 17:20         |
| Inscription aux cours Inscription aux exame                         | ns Notes Attestations                                                              |                                         | <u>(</u> )       |
| Report "Notes" - toc (étudiant)                                     | Report "Notes" - résultat (étudiant)                                               |                                         |                  |
| Consultation des notes                                              |                                                                                    | Neuchâtel le 18.09.2012                 | _                |
| Format: OK                                                          |                                                                                    |                                         |                  |
| ◎ pdf                                                               |                                                                                    |                                         |                  |
| Cliquez ci-dessous pour voir le relevé de notes                     | NEUCHÂTEL                                                                          |                                         |                  |
| Avec les abandons                                                   | FACULTÉ DE DROIT                                                                   |                                         |                  |
|                                                                     | Avenue du 1er Mars 26                                                              |                                         | =                |
| La consultation n'est pas ouverte pendant les<br>sessions d'examens | CH-2000 Neuchâtel                                                                  |                                         |                  |
| Bloc général bachelor en droit                                      |                                                                                    |                                         |                  |
|                                                                     |                                                                                    |                                         |                  |
|                                                                     | Matricule :                                                                        |                                         |                  |
|                                                                     | Filière: Bachelor en droit                                                         |                                         |                  |
|                                                                     |                                                                                    | Relevé de notes                         |                  |
|                                                                     |                                                                                    | Date Note Crédits Crédits               |                  |
|                                                                     |                                                                                    | possibles obtenus                       |                  |
|                                                                     | Bloc général bachelor en droit                                                     | 4.6 180 93                              |                  |
|                                                                     | Dissertation I<br>3e et 4e semestres                                               | 04.2012 5 3 3                           |                  |
|                                                                     | Droit des obligations                                                              | 08.2012 3.5 12                          |                  |
|                                                                     | Droit pénal spécial<br>Droit constitutionnel II - Propédure et Droits fondamentaux | 09.2012 4 6 6                           |                  |
|                                                                     | Droit civil III - Réels                                                            | 09.2012 Absent 6                        |                  |
|                                                                     | Droit civil IV - Successions<br>Droit international public                         | 06.2012 4 6 6                           | *                |
| L                                                                   | Droit international public                                                         | 00.2012 0 0 0                           |                  |

Cet écran contient la liste de tous les modules et matières examinées du plan d'étude de votre filière.

Pour les matières examinées, les colonnes contiennent d'abord le libellé de la matière, la date de la session d'examen (mois et année), la note obtenue et, le cas échéant, les crédits ECTS acquis.

Pour les modules, les lignes contiennent la moyenne pondérée et les crédits acquis du module seulement si le module est considéré comme réussi, selon le règlement des études et des examens de la filière.

Pour toutes questions ou problèmes, vous pouvez envoyer un email à l'adresse academia@unine.ch